## ADJUST PAGE MARGINS IN WORD 2010

http://www.tutorialspoint.com/word/word\_adjust\_margins.htm

Copyright © tutorialspoint.com

Margins are the space between the edge of the paper and the text. You can adjust the right, left, top, and bottom margins of your document. By default, Word sets all margins left, right, top, and bottom to 1 inch.

Below, I have shown top, left and right margins, if you will type complete page, word will leave 1 inch bottom margin as well.

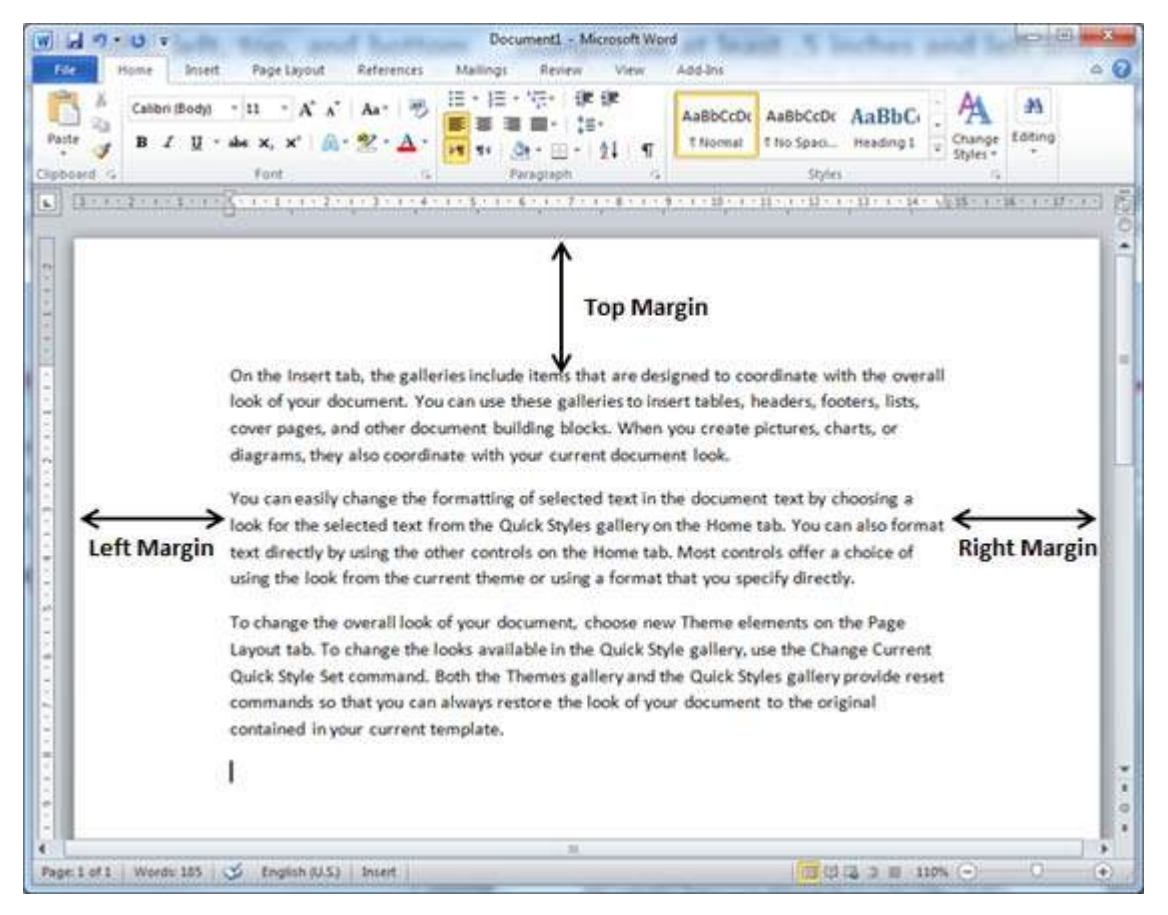

## Adjust Margins:

Following are the simple steps which will be used to set margins for an opened document.

**Step 1:** Open the document whose margins you want to set. If you want the margins to apply only to a selected part of a document, select that part now.

**Step 2:** Click the **Page Layout tab**, and click **Margins button** in the Page Setup group. This will display a list of options to be selected but you have to click **Custom Margins option** available at the bottom.

You can also select any of the predefined margins from the list, but using custom margins option you will have more control on all the settings.

| 1 · · · ·                   | Docu                                             | ment1 - Mi | icrosoft Word   |           |    | in the second |   |
|-----------------------------|--------------------------------------------------|------------|-----------------|-----------|----|---------------|---|
| File Home Insert Page Layou | Refe                                             | rences     | Mailings Rev    | riew View | Ad | d-Ins         | 0 |
| A Orientation -             | - 🛯 w                                            | atermark * | Indent          | Spacing   |    |               |   |
| 🛋 🗛 - 🖾 Size - 词            | j]] • 🤄 Page Color •<br>s • b₹ • ]] Page Borders |            | 課 0 cm : # 0 pt | :         |    |               |   |
| * O- * III Columns * be     |                                                  |            | 📰 0 cm          | : 📲 10 pt | 0  | Arrange       |   |
| Normal                      |                                                  | ckground   | Paragraph 12    |           |    |               |   |

|                |          |           | 9              |                                                           |   |
|----------------|----------|-----------|----------------|-----------------------------------------------------------|---|
| com            | camed in | nyoar cui | rent template. |                                                           | = |
| Custom Margins |          |           |                | re the look of your document to the original              | 1 |
|                |          |           |                | mes gallery and the Quick Styles gallery provide reset    | - |
|                | Inside:  | 3.18 cm   | Outside: 2.54  | m le in the Quick style ganery, use the change current    |   |
|                | Top:     | 2.54 cm   | Bottom: 2.54   | m loin the Quick Style collegy use the Change Current     |   |
|                | Mirrore  | d         |                | ment, choose new Theme elements on the Page               |   |
| -              | Lett:    | 5.06 Cm   | Right: 5.06    | m prusing a format that you specify directly.             |   |
|                | Top:     | 2.54 cm   | Bottom: 2.54   | m on the nome tab. Most controls oner a choice of         |   |
| F              | Wide     |           |                | on the Home tab. Most controls offer a choice of          |   |
| ц              |          |           |                | k Styles gallery on the Home tab. You can also format     |   |
|                | Left:    | 1.91 cm   | Right: 1.91    | m selected text in the document text by choosing a        |   |
| 1              | Top:     | 2.54 cm   | Bottom: 2.54   | m ,                                                       | - |
|                | Moder    | ate       |                | ir current document look.                                 |   |
|                | LLIG     | TIES CHI  | night. Litt    | ing blocks. When you create pictures, charts, or          | - |
|                | lop:     | 1.27 cm   | Bight: 1.27    | m se galleries to insert tables, headers, footers, lists, |   |
|                | realitow |           |                |                                                           | 1 |

**Custom Margins Option** 

**Step 3:** You will have to display a **Page Dialog Box** as shown below where you can set top, left, right and bottom margins under the **Margins** tab. Select **Apply to:** option to apply the margin on selected text or complete document.

| · · · · · ·                                                                                                    | 7 - 🖓 📮 Document1 - Microsoft Word                |                                  |                                                                                                    |    |
|----------------------------------------------------------------------------------------------------|---------------------------------------------------|----------------------------------|----------------------------------------------------------------------------------------------------|----|
| File Home Insert Page jetu                                                                                                    | Peterencer Mailinor                               | V                                | Add-Ins                                                                                                    |    |
| Aa<br>hemes • • • • • • • • • • • • • • • • • • •                                                                                                    | Paper Layout   Paper Layout   2554cm      •     • | 2.54 cm 🔶<br>3.17 cm 😳<br>Left 💌 | Arrange<br>1 - 12 - 1 - 13 - 1 - 14 - 42<br>nate with the overall<br>ders, footers, lists,<br>ures, charts, or                                                    | 15 |
| You can easily cha<br>look for the select<br>text directly by us<br>using the look fro<br>To change the ove<br>Layout tab. To cha<br>Quick Style Set co<br>commands so tha<br>contained in your | e pages: Normal                                   |                                  | ext by choosing a<br>. You can also format<br>offer a choice of<br>y directly.<br>ents on the Page<br>the Change Current<br>gallery provide reset<br>the original |    |

## Apply to option

**Step 4:** If you are going to bind the document and want to add an extra amount of space on one edge for the binding, enter that amount in the **Gutter** text box, and select the side the gutter is on with the **Gutter Position** drop-down list. After setting all the desired values for all the margins, click **OK** button to apply the margine Loading [MathJax]/jax/output/HTML-CSS/jax.js